# Resin SSL 证书部署指南

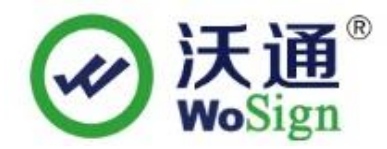

# 沃通电子认证服务有限公司

WoSignCA Limited

地址:中国深圳市南山区南海大道1057号科技大厦二期 A 座 502

电话:0755-86008688 网站:www.wosign.com

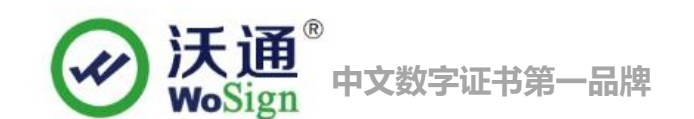

## 目 录

| <u> </u> | 、 安装 SSL 服务器证书     | 3 |
|----------|--------------------|---|
|          | 1.1 获取 SSI 证书      | 3 |
|          | 1.2 服务器安装 SSL 证书环境 | 3 |
|          | 1.3 配置部署 SSL 证书    | 4 |
|          | 1.3.1 启动 SSL 端口    | 4 |
|          | 1.3.2 配置证书路径       | 5 |
| <u> </u> | SSL 证书的备份          | 6 |
| 三、       | SSL 证书的恢复          | 6 |

### 技术支持联系方式

技术支持邮箱: support@wosign.com 技术支持热线电话: 0755-26027828 技术支持网页: https://bbs.wosign.com 公司官网地址: https://www.wosign.com

#### 声明

此文档仅做参考使用,相应的配置需根据当前的配置进行调整。

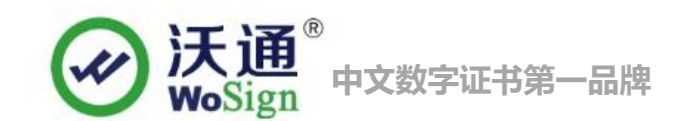

## 一、 安装 SSL 服务器证书

#### 1.1 获取 SSI 证书

最终沃通数字证书系统将会给您颁发证书文件(.zip)压缩格式,当中有包含五种证书

格式如: for Apache、for IIS、for Ngnix、for Tomcat、for Other Server; Resin 应用服务器 上只需要 for Tomcat 里面的 JKS 证书文件即可。

| 🔚 for Apache.zip         | 2014/8/20 14:00 | WinRAR ZIP 压缩 |
|--------------------------|-----------------|---------------|
| 🔚 for IIS.zip            | 2014/8/20 14:00 | WinRAR ZIP 压缩 |
| 🖀 for Nginx.zip          | 2014/8/20 14:00 | WinRAR ZIP 压缩 |
| 🔚 for Other Server.zip   | 2014/8/20 14:00 | WinRAR ZIP 压缩 |
| े for Tomcat.zip — 解压此文件 | 2014/8/20 14:00 | WinRAR ZIP 压缩 |
|                          |                 |               |

图 1

#### 1.2 服务器安装 SSL 证书环境

首先访问 Resin 官网(http://www.caucho.com)当前可根据您的系统下载不同的应用程序包,

我们以 Windows 系统为例。所以下载 Windows 版本的 Resin-4.0.38 版本。

下载 Resin 解压到其中一个盘符下后,进入 Resin-4.0.38 根目录下找到 resin.exe 文件,运行期间将出现如 图1 所示的命令提示符窗口。

| 👎 G:\resin\resin-4. 0. 38\resin. exe                                                             | - 🗆 🗙   |
|--------------------------------------------------------------------------------------------------|---------|
| [14-05-29 14:24:53.187] {main} stage = production                                                | <b></b> |
| [14-05-29 14:24:53.281] {CoordinatorThread[]-3} AlarmClock slow alarm Alarm[                     | lalar   |
| m[com.caucho.log.AbstractRolloverLog\$RolloverAlarm@175b7f9]] 6445493281ms co                    | ordi    |
| nator-delta 110ms                                                                                |         |
| [14-05-29 14:24:53.671] {resin-32} WebApp[production/webapp/default/resin-ad                     | lmin]   |
| active                                                                                           |         |
| [14-05-29 14:24:53.703] {resin-33} WebApp[production/webapp/default/ROOT] ac                     | tive    |
|                                                                                                  |         |
| [14-05-29 14:24:54.015] {resin-34} WebApp[production/webapp/default/resin-do                     | ocl a   |
| ctive                                                                                            |         |
| [14-05-29 14:24:54.015] {main} Host[production/host/default] active                              |         |
| [14-05-29 14:24:54.015] {main} ServletService[id=app-0,cluster=app] active                       |         |
| [14-05-29 14:24:54.015] {main}                                                                   |         |
| [14-05-29 14:24:54.031] {main} http listening to *:8080                                          |         |
| [14-05-29 14:24:54.031] {main}                                                                   |         |
| [14-05-29 14:24:54.031] {main} Resin[id=app-0] started in 2828ms                                 |         |
| [14-05-29 14:25:36.390] <resin-port-8080-11> Loading .tld files from global</resin-port-8080-11> | clas    |
| spath                                                                                            |         |
| [14-05-29 14:25:36.515] {resin-port-8080-11} In-place class redefinition {Ho                     | otSwa   |
| p) is available.                                                                                 |         |
| [14-05-29 14:25:41.093] {resin-port-8080-11} QuercusServlet starting as Quer                     | cusS    |
| ervletImpl                                                                                       |         |
| [14-05-29 14:25:41.859] {resin-port-8080-11} Quercus finished initialization                     | n in    |
| 781ms                                                                                            |         |
|                                                                                                  |         |

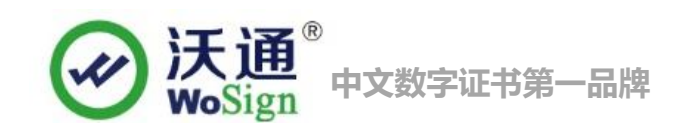

图 2

启动执行文件后,我们将输入 Resin 应用服务默认的地址如: <u>http://127.0.0.1:8080</u> 点击/resin-admin 图 2 图 3

| 🕒 Resin© Default Home Pag 🗙 🦲                        |  |  |
|------------------------------------------------------|--|--|
| ← → C [] 127.0.0.1:8080                              |  |  |
| Resin® Default Home Page                             |  |  |
| This is the default page for the Resin web server.   |  |  |
| Documentation is available at <u>/resin-doc</u> .    |  |  |
| Administration is available at <u>/resin-admin</u> . |  |  |
|                                                      |  |  |
|                                                      |  |  |
|                                                      |  |  |

图 3

| 🖻 Resin Adhin Login for := 🛪   |                                                    |                                                                                                    |  |
|--------------------------------|----------------------------------------------------|----------------------------------------------------------------------------------------------------|--|
| $\leftarrow \ \Rightarrow \ C$ | 🗅 127.0.0.1:8080/resin-ad                          | min/j_security_check?j_uri=index.php                                                                                                    |  |
|                                |                                                    |                                                                                                    |  |
|                                |                                                    |                                                                                                    |  |
|                                |                                                    |                                                                                                    |  |
|                                | Login                                              |                                                                                                    |  |
|                                | Username:                                          |                                                                                                    |  |
|                                | Password:                                          |                                                                                                    |  |
|                                | Submit                                             |                                                                                                    |  |
|                                |                                                    |                                                                                                    |  |
|                                | Don't have a login                                 | yet?                                                                                                    |  |
|                                | To access the Resin a                              | dministration console, you'll need to generate a configuration file containing your usemame and password.                                                  |  |
|                                | Complete the form belo                             | w to create a configuration file automatically with your login information. The next page will provide you instructions to install the configuration file. |  |
|                                | Username:                                          |                                                                                                    |  |
|                                | Password:                                          |                                                                                                    |  |
|                                | Re-enter password:                                 |                                                                                                    |  |
|                                | Realm:                                             | resin                                                                                                    |  |
|                                | Create Configuration                               | File                                                                                                    |  |
|                                |                                                    |                                                                                                    |  |
|                                |                                                    |                                                                                                    |  |
| Resin-4.0.38 (b                | Resin-4.0.38 (built Tue, 17 Dec 2013 09:48:45 PST) |                                                                                                    |  |

图 4

## 1.3 配置部署 SSL 证书

1.3.1 启动 SSL 端口

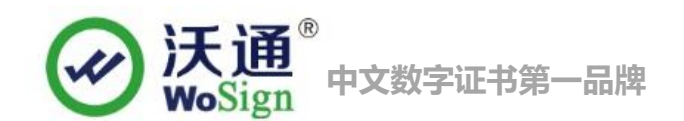

首先找到安装 Resin 目录下该配置文件"Resin.properties",一般默认路径都是在

Conf 文件夹中。然后用文本编辑器打开该文件, 接着找到如下所示 图 4

|      | 🔿 resin. properties 🗙                                                                                                    |
|------|----------------------------------------------------------------------------------------------------|
|      |                                                                                                    |
|      | <u>0</u> ,, <u>10</u> ,, <u>20</u> ,, <u>30</u> ,, <u>40</u> ,. <u>7</u> ,, <u>50</u> ,, <u>60</u> ,, <u>70</u> ,, <u>8</u> ( |
| 65   | # specifies theserver in the config file                                                                                      |
| 66   | # home_server : app-0                                                                                                    |
| 67   |                                                                                                    |
| 68   | # Set HTTP and HTTPS bind address                                                                                             |
| 69   | # http_address : *                                                                                                    |
| 70   |                                                                                                    |
| 71   | # Set HTTP and HTTPS ports.                                                                                                   |
| 72   | # Use overrides for individual server control, for example: app-0.http : 8081                                                 |
| 73   | app.http : 8080                                                                                                    |
| 74   | app.https : 443                                                                                                    |
| 75   |                                                                                                    |
| 76   | web.http : 8080                                                                                                    |
| - 77 | web.https : 443                                                                                                    |
| 78   |                                                                                                    |

图 5

默认情况下 app. https 和 web. https : 8443 是用 "#" 注释掉的。所以我们可以去掉 "#" 然后把 8443 修改为: 443。

注释: (因为版本繁多没能一一去下载来检查,只能通过在此说明。根据不同的版本寻找

不同的配置文件如"Resin. properties"或是"resin. xml"文件进行配置。)

#### 1.3.2 配置证书路径

其次同一个文件中在找到如图 5

图 6

默认情况下: Jsse\_keystore\_tye:jks 证书类型;

Jsse\_keystore\_file:keys/xx.jks 证书存放路径;

Jsse\_keystore\_password:changeme 证书密码;

三行都是"#"注释状态,所以我们可以去掉"#",最后只要改成您的证书路径(例如:

地址:中国深圳市南山区南海大道1057号科技大厦二期 A 座 502

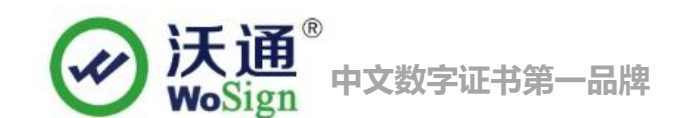

keys/SSL.jks)、证书密码(您申请证书时所设置密码)。最后保存重启 Resin 应用服务 就 OK。测试访问效果图 6

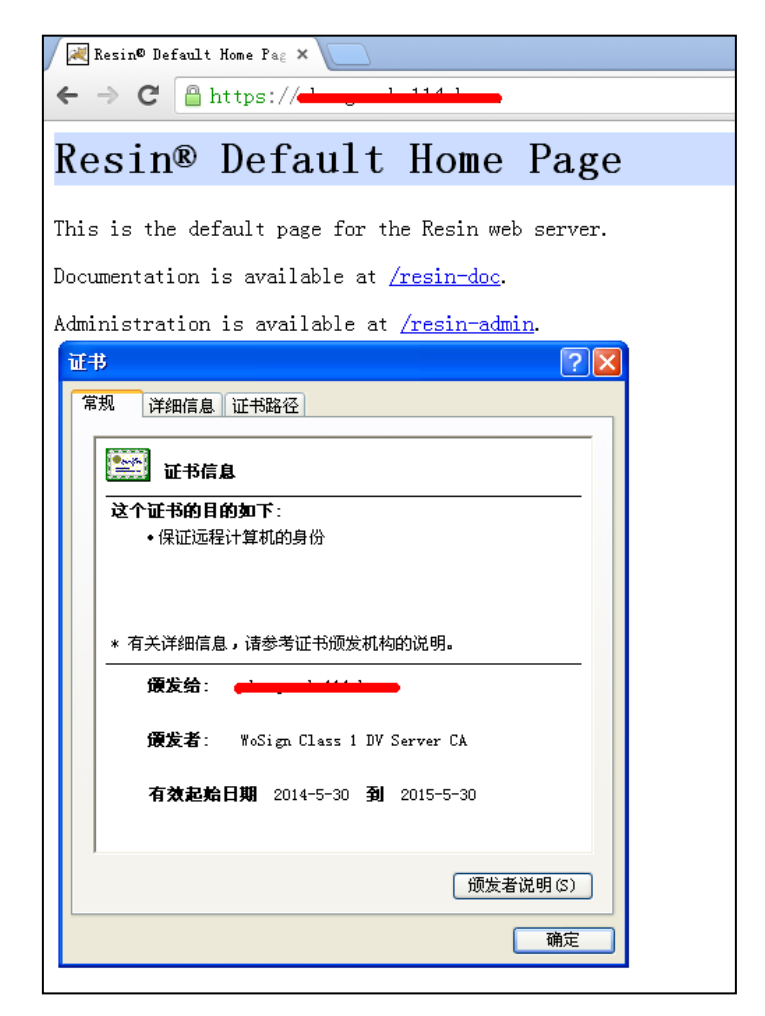

图 7

# 二、 SSL 证书的备份

请保存好收到的证书压缩包文件及密码,以防丢失

## 三、 SSL 证书的恢复

重复第1.3步操作即